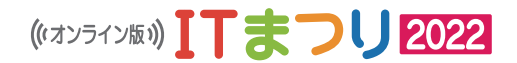

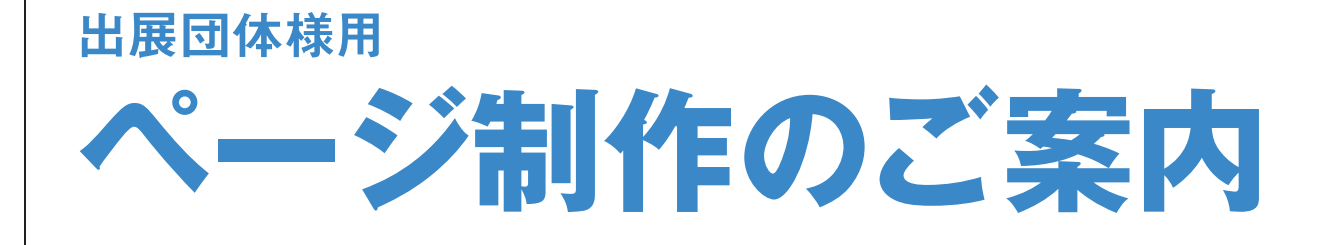

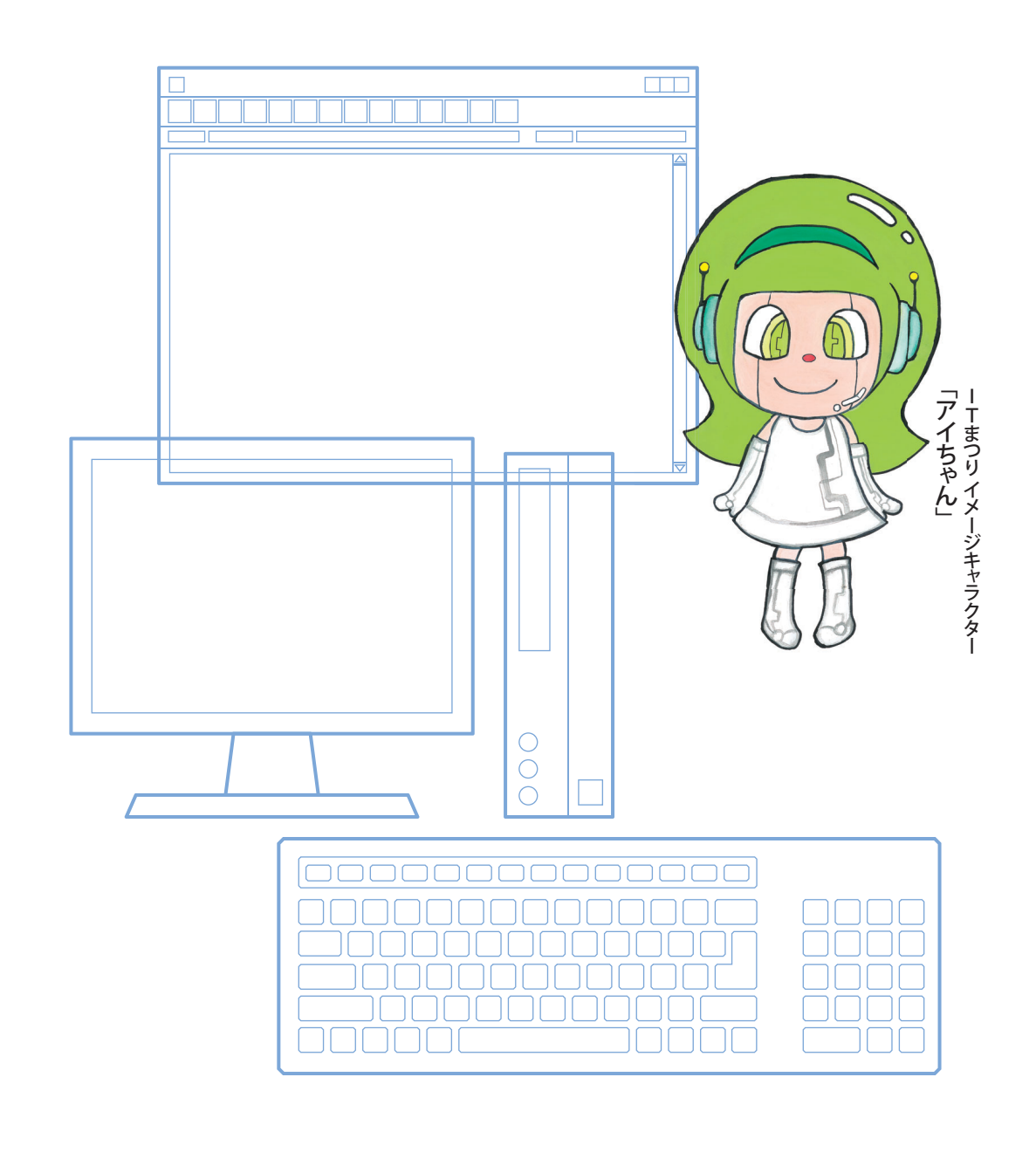

オンライン版ITまつり2022実行委員会

## 1 ページの制作から公開までの流れ

このたびは「オンライン版 ITまつり2022」へ出展申し込みをいただき、誠にありがとうございました。 「オンライン版 ITまつり2022」では出展団体が自身でページ制作を自由におこなえるようにいたしました。制作過程 でわからない点などあれば、ウェブサイト管理者がサポートいたします。

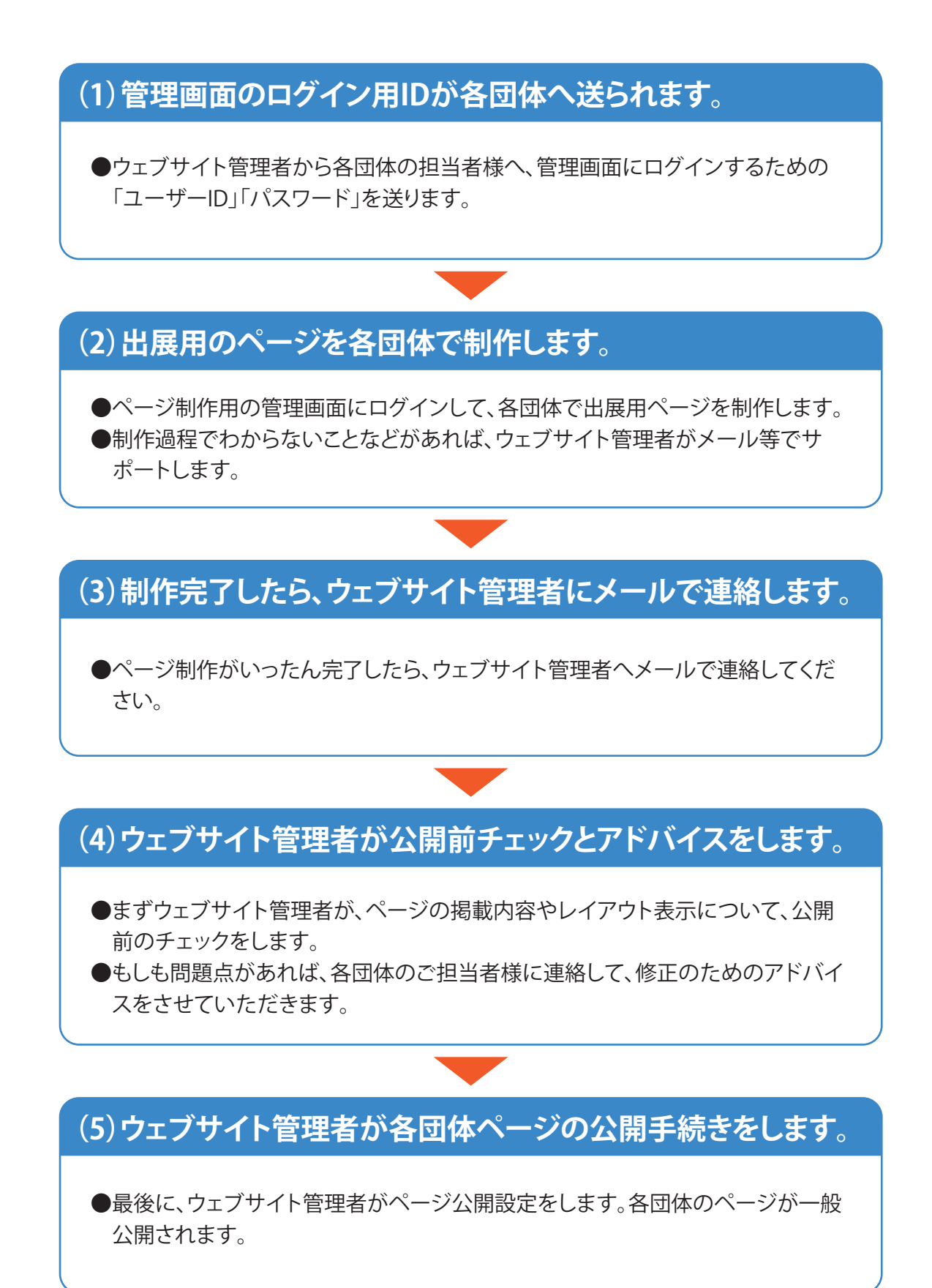

ページ編集画面へのログイン方法

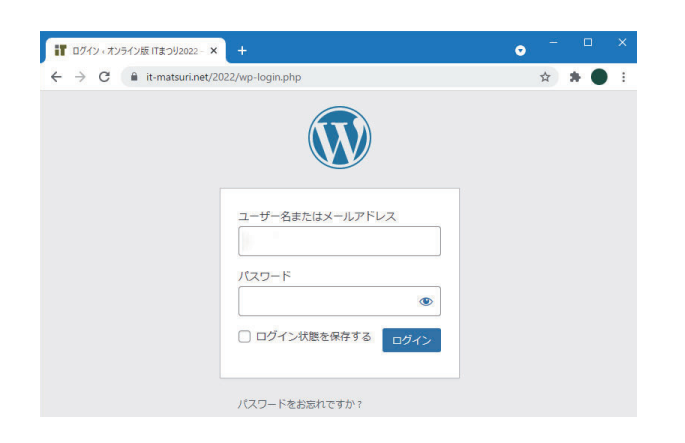

下記のアドレス(URL)から、管理画面にアクセスできます。 別途お送りしているユーザーIDとパスワードを入力して、ログ インしてください。

【管理画面URL】

http://www.it-matsuri.net/2022/wp-login.php

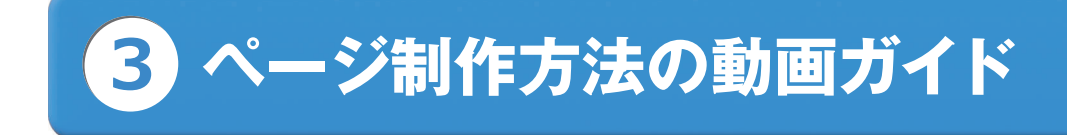

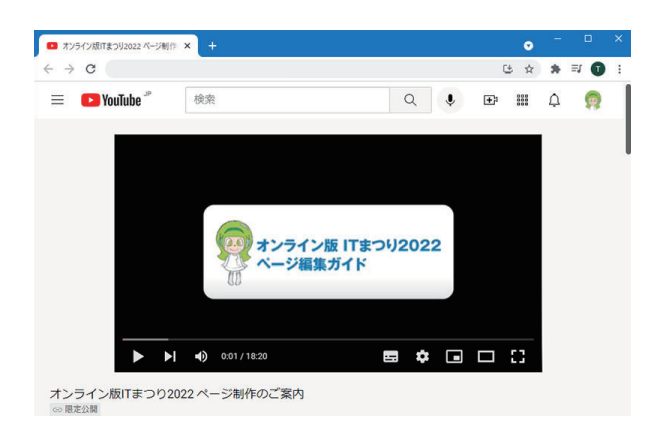

ページ編集画面の操作方法について動画で解説しました。

**こちらのページでご覧いただけます** https://www.it-matsuri.net/support/4564/

ページ制作のシステムは「Wordpress (ワードプレス)」を使っ ています。ホームページ制作で最もよく使われているシステム のひとつです。

ITまつり用の動画ガイドは、ごく基本的な操作方法のみ解説したものです。さらに詳しく知りたい方はワードプレスの解説書やホームページがたくさんありますので、ぜひそちらもお読みください。

## 動画掲載の流れ

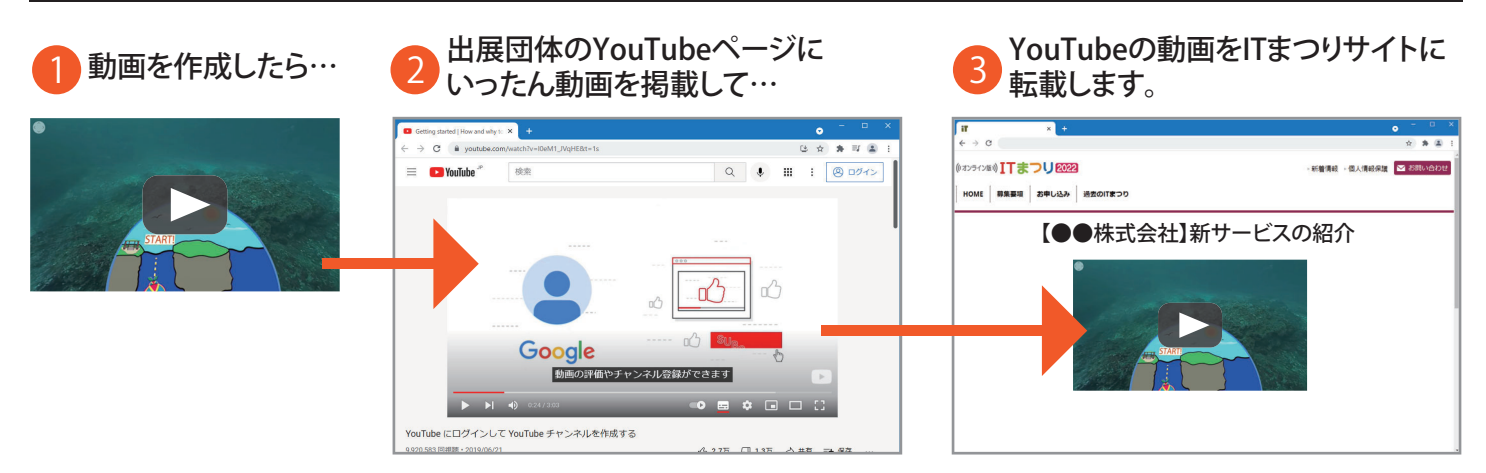

動画コンテンツを掲載される場合は、出展団体のYouTubeページに動画をいったん掲載して、ITまつりサイトに転 載するようお願いします。

YouTubeのアカウントをお持ちでない場合は、下記のページなどを参考にして、新規にアカウントを取得してください。

## YouTubeでの新規アカウント取得方法について

YouTubeの新規アカウントの取得方法について、参考になるページをまとめました。

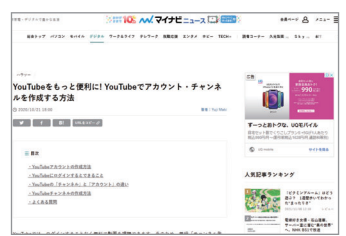

YouTubeアカウントの作 成方法を紹介 | マイナビ ニュース https://news.mynavi.jp/article /20201021-1343488/

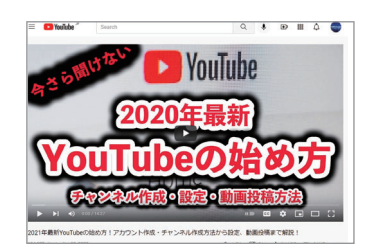

2021年最新YouTubeの 始め方!アカウント作成・ チャンネル作成方法から 設定、動画投稿まで解説!

※YouTube動画です

https://www.youtube.com/w atch?v=aMZleO0Sril

## YouTubeでの動画掲載方法について

動画作品をYouTubeへアップロードして登録する方法について、参考になるページをまとめました。

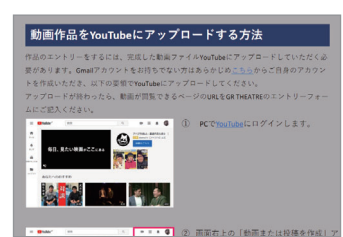

動画作品をYouTubeに アップロードする方法 (リコー株式会社)

※PDFファイルです

https://www.ricoh-imaging.c o.jp/japan/products/gr\_speci al/pdf/youtube.pdf

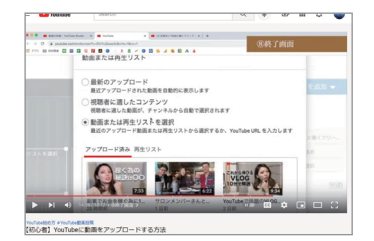

【初心者】YouTubeに動画 をアップロードする方法

※YouTube動画です

https://www.youtube.com/w atch?v=RVNO0IWukZM ワードプレスのブロックボタン一覧

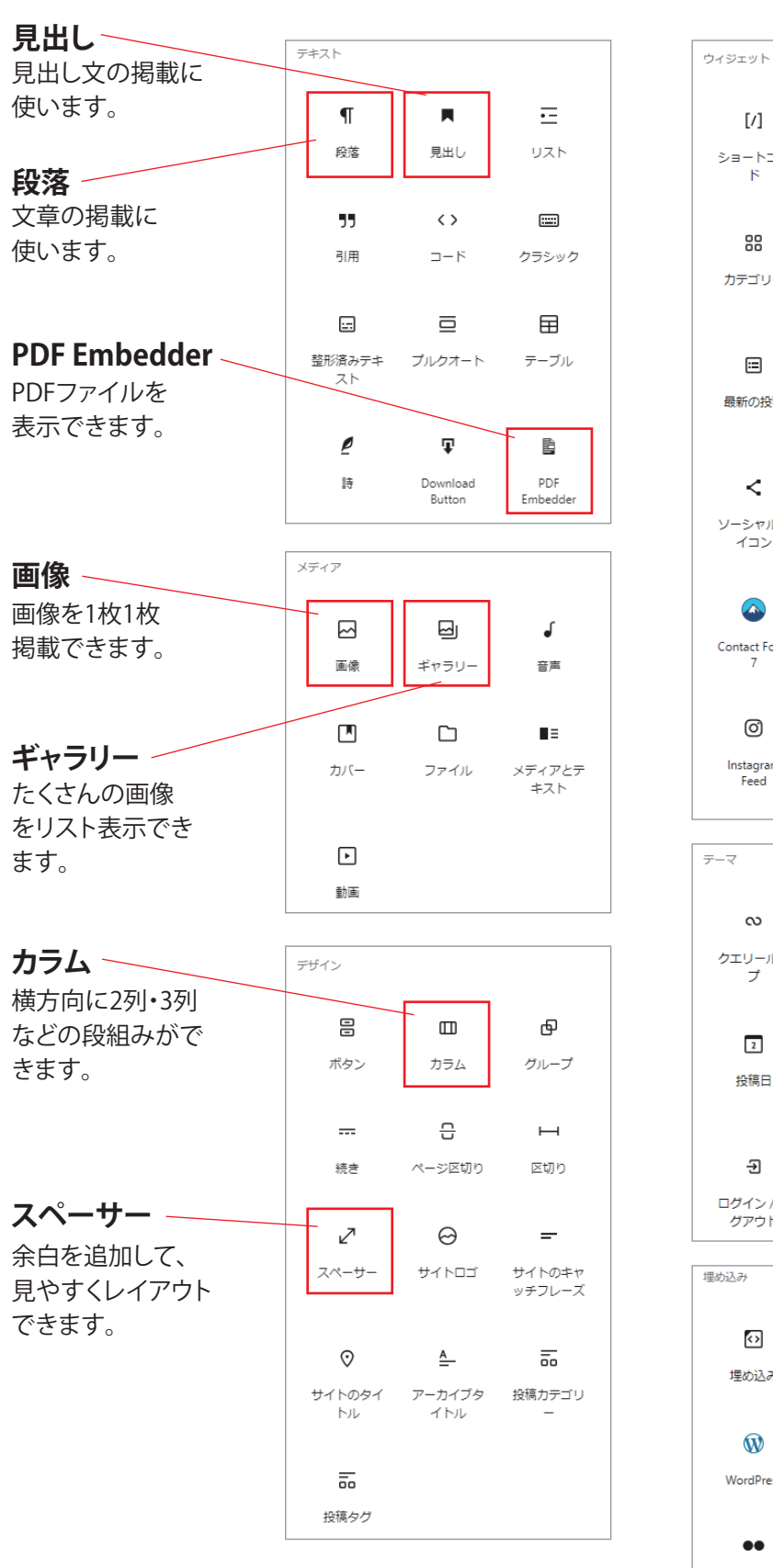

付録

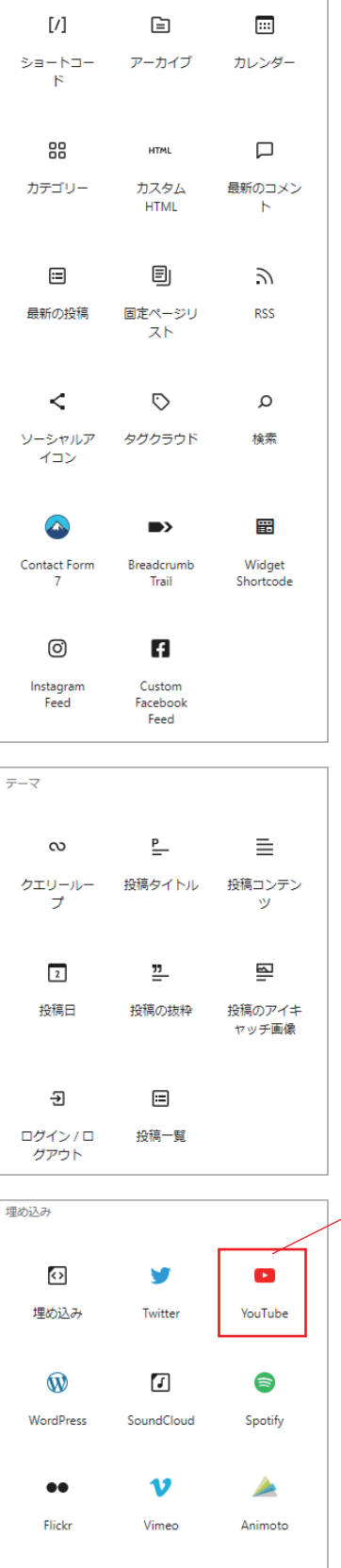

d

Dailymotion

<>

Cloudup

<>

Crowdsignal

YouTube YouTube動画を 転載表示できます。